## 北京市高等教育自学考试毕业照片采集流程

为切实保障考生的身体健康与安全,减少人员聚集,杜绝交叉感染,易拍公司提供线上 自助采集照片。请考生务必于 2022 年 12 月 10 日至 12 日,通过扫描下方小程序二维码来 进行本人毕业证书照片采集工作。

## 一. 准备事项

- 准备好本人手机并且已经安装微信,更新到最新版本,能够使用微信小程序。请使用本人微信采集上传,切勿帮他人采集上传,以免影响自己采集。
- 准备正面免冠标准证件照。不能侧身,坐姿端正、表情自然,可以微笑,双眼自然睁开 并平视,两肩同高,嘴唇自然闭合,不能露出牙齿。背景可选用浅蓝色、白色或浅灰色, 应均匀无渐变,不得有阴影、其他人或物体。
- 3. 衣着颜色应与背景色区分明显,不穿无袖服装、吊带、大毛领外套。
- 4. 双耳外露,头发不得遮挡眉毛和眼睛,头部占画面比例合适(头部高度约占画面 1/2)。
- 不宜化妆,不得使用头部覆盖物(宗教、医疗和文化需要时,不得遮挡脸部或造成阴影),
   不得佩戴耳环、项链等饰品。
- 1. 常戴眼镜者,应佩戴眼镜,但不得戴有色(含隐形、美瞳)眼镜,镜框不得遮挡眼睛, 眼镜不能反光。
- 7. 照片文件大于 50K,格式为 jpg,图像清晰,色彩自然。
- 8. 良好的网络质量,建议上传时找一个网络条件良好,没有建筑物遮挡位置采集照片(非 地下室等网络较差区域)。
- 鉴于毕业照片的严肃性,请务必上传标准证件照。生活照、手机自拍照、过度美化美颜 照等将不予审核通过,后果由考生自负。

- 二.采集步骤
- 1. 登录微信,扫描下方小程序码

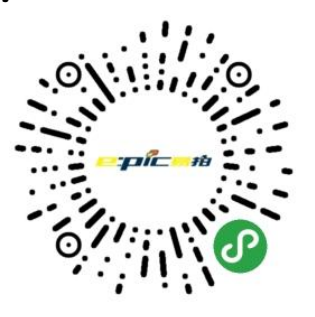

图 易拍证照采集小程序码

 2. 登录小程序后进入"采集页面", 输入"高等教育自学"或者"北京市高等教育自学考试"全称 可进行学校名称查询。请注意:不要输入主考学校名称,务必输入"高等教育自学"或者"北 京市高等教育自学考试"。如图所示,可以看到自考毕业照片采集通知。

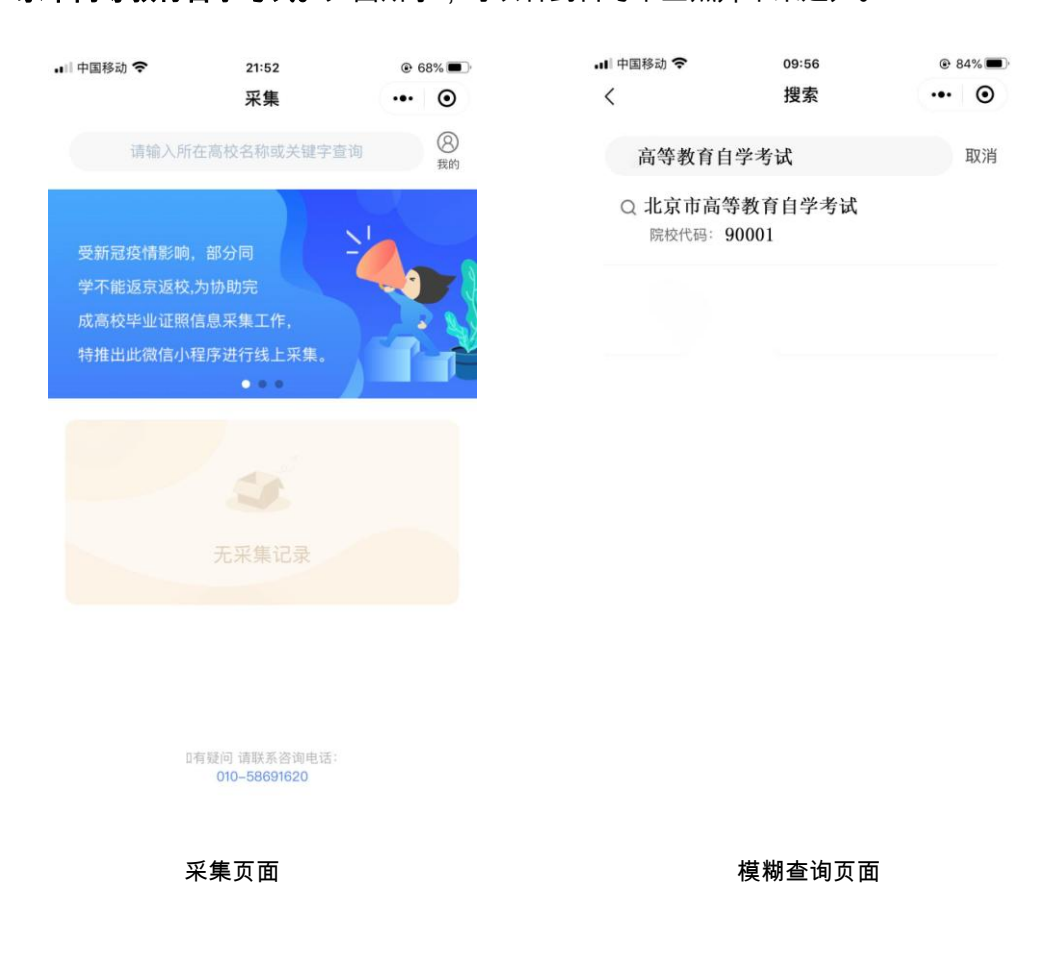

3. 选择相应的学历层次,进入校验信息页面,输入姓名、证件号码并授权微信联系电话。

| 내 中国移动 奈                   | 09:56               | 84%   | <ul> <li></li></ul> | 09:57                   | 84%     84% |  |
|----------------------------|---------------------|-------|---------------------|-------------------------|-------------|--|
| <                          | 大学信息                | ••• @ |                     | 信息校验                    | ••• •       |  |
| 请输入所在高校                    | 交名称或关键字查询           |       |                     | e:pic#                  | Ż           |  |
| 北京市高等教                     | 故育自学考试              | 14    |                     | 线上证照信息采集                |             |  |
| 院校代码: 900<br>学历层次: 成人      | 001<br>(本科          |       | * 姓名                | 请输入姓名                   |             |  |
| 采集时间: 2022.06.18-2022.06.1 |                     | . 20  | * 证件号码              | 请输入证件号码                 |             |  |
|                            | (¥                  | 籍信息校验 | * 手机号               | 请输入手机号码                 | 点击授权        |  |
| 北京市高等教                     | (育自学考试              |       |                     | 下一步                     |             |  |
| 院校代码: 900                  | 01                  |       | *一个i                | *一个证件号和一个微信号仅支持关联一条学籍信息 |             |  |
| 学历层次:成人                    | 、专科                 |       |                     |                         |             |  |
| 采集时间: 202                  | 2. 06. 18-2022. 06. | 20    |                     |                         |             |  |
|                            | ۲<br>۲              | 籍信息校验 |                     |                         |             |  |
|                            |                     |       |                     |                         |             |  |

选择相应的学历层次

信息校验界面

 输入完整信息后点击"下一步",进入"确认信息"页面,请认真核对信息是否正确。如有 信息不符或未能匹配到个人信息,将弹出无法采集页面。请同学们联系市自考办核实您 的信息,也可联系咨询电话。

| .III 中国移动 奈<br>く | 09:58<br>信息校验       | • 83% <b>•</b> | all 中国移动 <b>令</b><br>く |
|------------------|---------------------|----------------|------------------------|
|                  | <b></b> th          |                | ⊙ 查找到用户,请核对            |
| 线上证照信息采集         |                     |                | 院校名称                   |
| * 姓名             | 王梦梦                 |                | 院校代码                   |
| * 证件号码           | 110101xxxxxxxxx0010 |                | 学号                     |
| * 手机号            | 13901234567         | 点击授权           | 姓名                     |
|                  |                     |                |                        |
|                  | 下一步                 |                |                        |
| *^i              | 正件号和一个微信号仅支持关联一条    | 於学籍信息          |                        |

| <           | 确认信息       |       | ۲  |
|-------------|------------|-------|----|
| ⊙ 查找到用户,请核对 | 信息内容       |       |    |
| 院校名称        | 北京市高等      | 教育自学  | 考试 |
| 院校代码        |            | 9000  | 1  |
| 学号          | 050111xxxx | (准考证号 | )  |
| 姓名          |            | 王梦    | 梦  |

09:58

@ 83% 🗩

输入完整信息(证件号码为身份证号码)

| 내 中国移动 🗢 | 10:06 | @ 81% 🔳 |  |
|----------|-------|---------|--|
| <        | 确认信息  | ••• •   |  |

没有找到匹配的信息,请核对后重新输入,或 请联系学校核实您的信息,稍后再试。

| 返回采集 |  |
|------|--|
|      |  |

确认信息(学号为准考证号码)

## 信息无法确认页面

5. 确认校对信息无误后,点击"下一步"按钮,进入"提醒页面",点击"我知道了"。进入采集页面,选择大于 50KB 的照片,确认照片完整清晰置入框内后,点击"上传照片"按钮,

## 图片上传成功后会进入"上传成功"界面。如果照片尺寸低于标准值,请修改后重新上传。

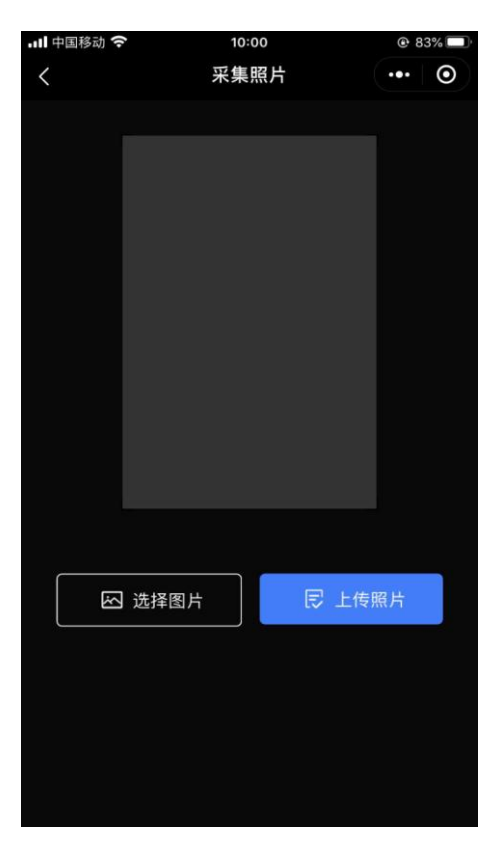

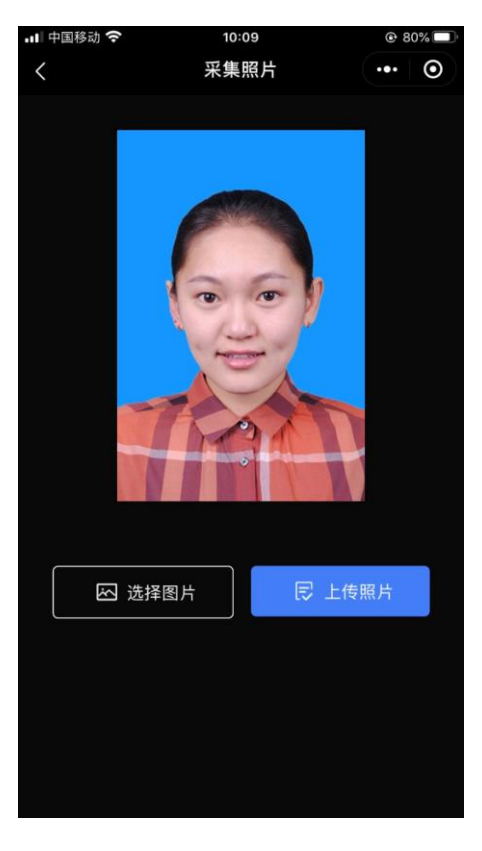

选择照片进行上传

图像上传页面

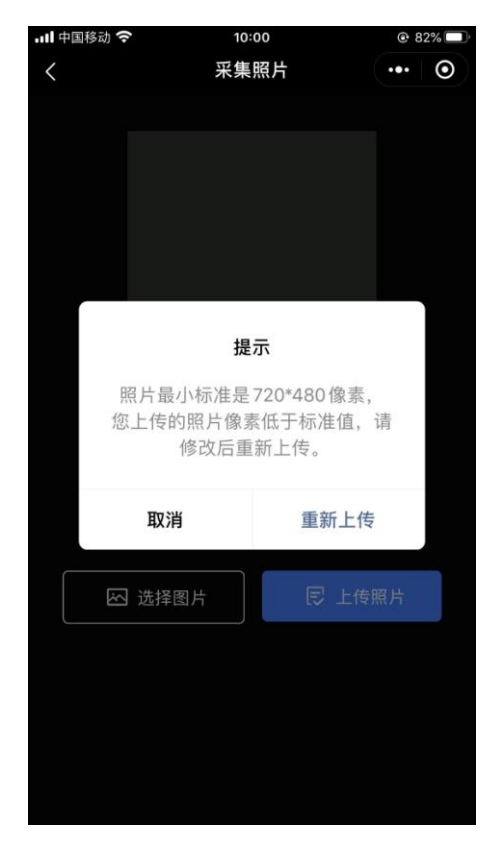

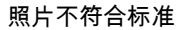

6. 图片上传成功后,进入"微信支付"页面,请点击"微信支付",进行付款,付款成功后进入"审

核页面"。此处审核工作由易拍公司负责,主要审核照片质量、清晰度、分辨率等。因后台核 验工作较多,审核时间较长,请考生耐心等待并关注审核结果。审核完成后,小程序会以短 信息的方式提示审核成功,考生可登录小程序进行查看。如照片审核失败,需要重新采集, 采集步骤如上。

| •□□中国移动 🗢         | 21:55                  | € 67% <b>■</b> | 🔐 中国移动 🗢 | 21:56     |  |
|-------------------|------------------------|----------------|----------|-----------|--|
| ۍ<br>۲            | 支付                     | ·•• (0)        |          |           |  |
|                   |                        |                |          | 文竹成切      |  |
|                   |                        |                | 北京美天     | 易拍网络技术有限公 |  |
|                   |                        |                |          | ¥ 30.00元  |  |
|                   | 上传成功                   |                |          |           |  |
| 由于您的照片<br>在24小时内完 | 需要通过人工进行审核<br>成,请耐心等待。 | ,预计将           |          |           |  |
|                   |                        |                |          |           |  |
|                   |                        |                |          |           |  |
|                   |                        |                |          |           |  |
|                   | 微信支付                   |                |          |           |  |
|                   |                        |                |          | 完成        |  |
|                   |                        |                |          |           |  |
| 支付                | 页面                     |                | 支伯       | 寸成功页面     |  |

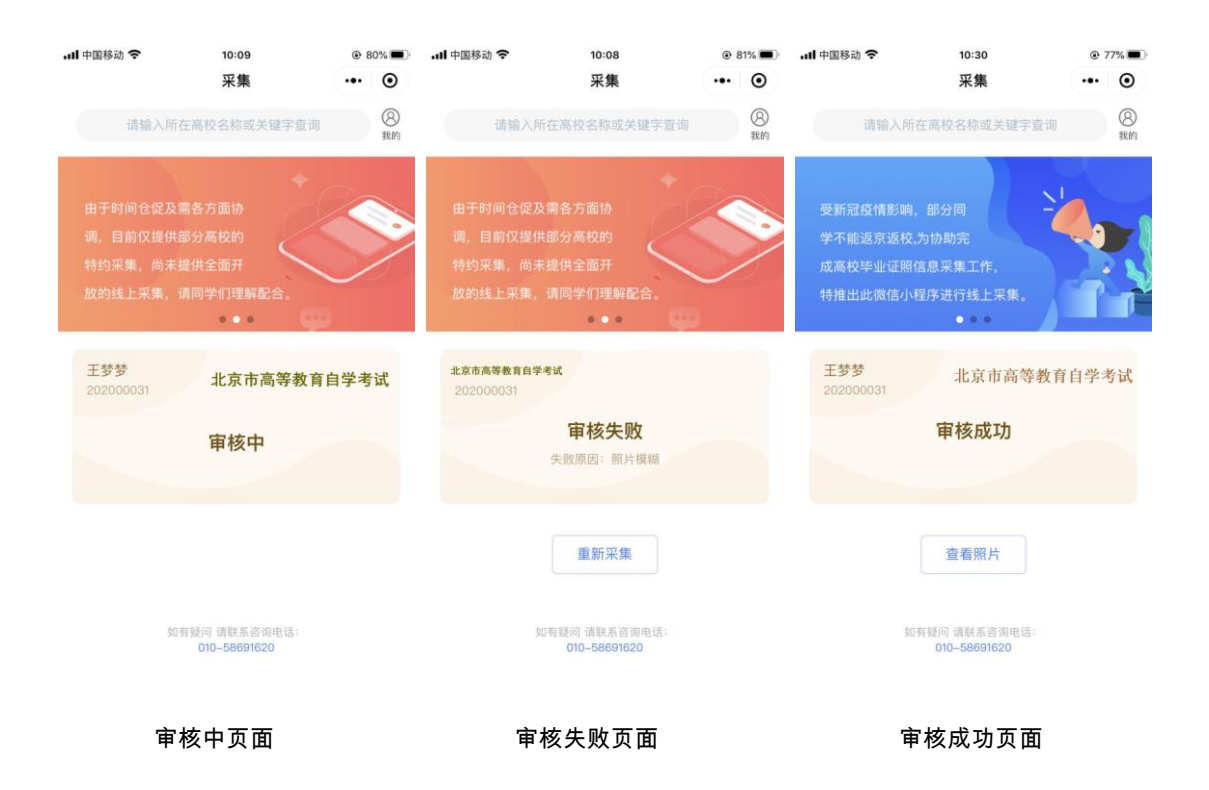

采集完成后,易拍公司统一将照片传送至北京市自考办,无须考生自取;

开通时间:2022年12月10日至2022年12月12日0:00-24:00;

咨询电话:010-58691620(9:30-17:00);

请提前将符合标准的电子照片存放至手机内,用于在开通时间内进行上传;

在输入完整信息中,证件号码为身份证号码;在确认信息中,学号为准考证号码;

采集费用为 30 元。